# ET-CONV10/RS232 HAT

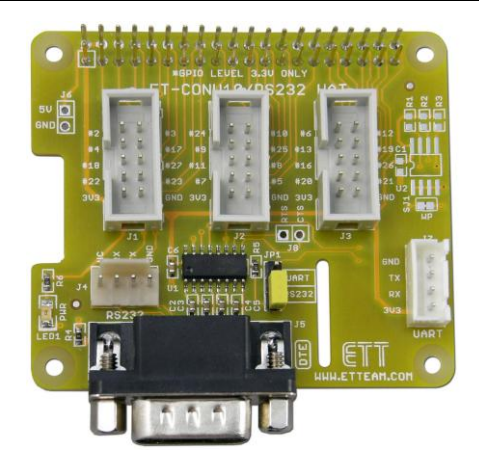

ET-CONV10/RS232 HAT เป็นบอร์ดที่ออกแบบมาเพื่อให้บอร์ด Raspberry Pi สามารถเชื่อมต่อกับบอร์ด อินเตอร์เฟลต่างๆ ของบริษัท อีทีที ที่ใช้คอนเน็คเตอร์แบบ IDC10 ยกตัวอย่างเช่น บอร์ด ET-OPTO RELAY4

### <u>คุณสมบัติของบอร์ด ET-CONV10/RS232 HAT</u>

- สามารถใช้งานร่วมกับบอร์ด Raspberry Pi Model A+, Raspberry Pi Model B+, Raspberry Pi 2 Model B
- มีส่วนเชื่อมต่อของวงจร ID EEPROM (OPTION)
- มีคอนเน็คเตอร์ IDC10 (level 3.3V) ที่จัดตำแหน่งขา ตามมาตรฐานของบริษัท อีทีที จำนวน 3 ตัว (24บิต)
- มีวงจร Line Driver สำหรับแปลงระดับสัญญาณโลจิกจากบอร์ด Raspberry Pi ให้เป็น RS232 สำหรับ พอร์ตที่ใช้ในการสื่อสาร โดยมีทั้งขั้ว DB9 ตัวผู้มาตรฐาน (DTE) และ แบบ 4 PINS (มาตรฐานอีทีที)
- มีขั้วต่อ UART (level 3.3V)
- ใช้คอนเน็คเตอร์เชื่อมต่อแบบขายาว ทำให้สามารถต่อซ้อนบอร์ดขึ้นไปได้เรื่อยๆ
- ขนาด PCB 6.5 x 5.6 cm.

## <u>ส่วนประกอบของบอร์ด ET-CONV10/RS232 HAT</u>

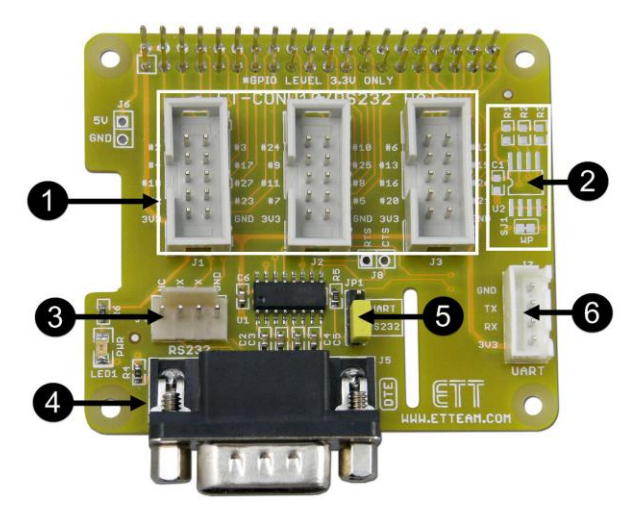

 หมายเลข 1 คอนเน็คเตอร์แบบ IDC10 (J1,J2,J3)ที่จัดตำแหน่งขา ตามมาตรฐานของบริษัท อีทีที โดยมีการ จัดตำแหน่งขาดังนี้ (ขา GPIO ต่าง ๆ ของบอร์ด Raspberry Pi มีระดับแรงดัน 3.3 V ดั้งนั้น ห้ามจ่ายแรงดันอินพุตเกิน 3.3V เป็นอันขาดเพราะจะทำให้บอร์ดเสียหายได้ )

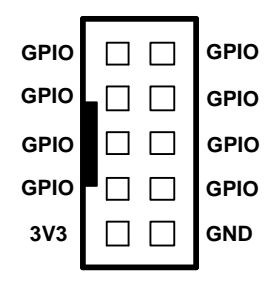

- หมายเลข 2 ส่วนเชื่อมต่อของวงจร ID EEPROM (OPTION)
- หมายเลข 3 ขั้วต่อ RS232 แบบ 4 PINS (มาตรฐานอีทีที) โดยมีการจัดตำแหน่งขาดังนี้

| NC         |  |
|------------|--|
| RXD        |  |
| TXD        |  |
| GND        |  |
| TXD<br>GND |  |

หมายเลข 4 ขั้วต่อ RS232 แบบ DB9 ตัวผู้มาตรฐาน (DTE) โดยมีการจัดตำแหน่งขาดังนี้

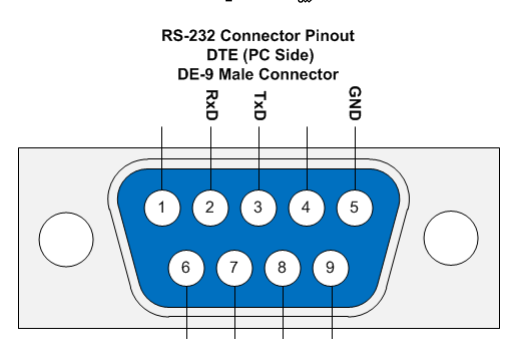

- หมายเลข 5 เป็นจั้มเปอร์เลือกว่า จะต่อขาสัญญาณ UART ของบอร์ด Raspberry Pi ผ่านวงจร Line
   Driver RS232 หรือไม่ ถ้าผู้ใช้ต้องการเชื่อมต่อผ่านขั้ว RS232 ก็ให้เลือกจั้มเปอร์ JP1
   ไปที่ตำแหน่ง RS232 แต่ถ้าต้องการเชื่อมต่อทางขั้ว UART (J7) ก็ให้เลือกจั้มเปอร์
   JP1 ไปที่ตำแหน่ง UART
- หมายเลข 6 เป็นขั้วต่อ UART สัญญาณระดับ TTL 3.3V สำหรับเชื่อมต่อกับไมโครคอนโทรลเลอร์ได้
   โดยตรงโดยไม่ต้องผ่าน วงจร Line Driver RS232 โดยการจัดตำแหน่งขาสัญญาณแสดง ดังรูป

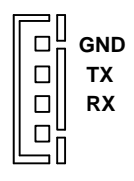

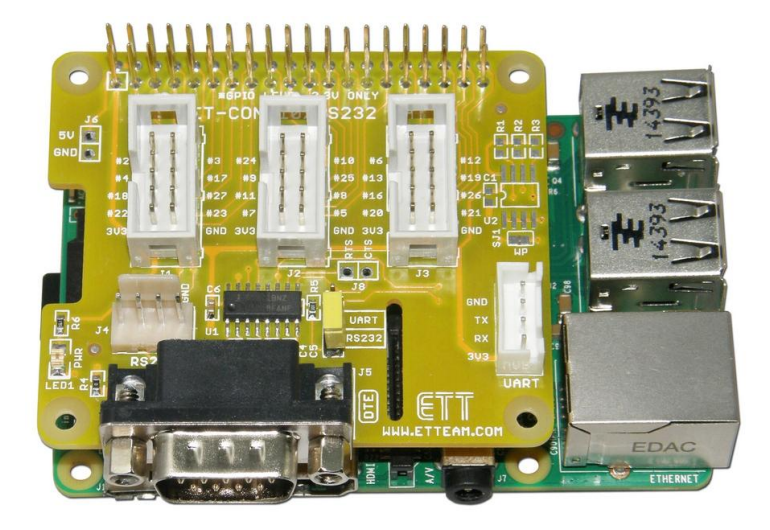

# <u>ตัวอย่างโปรแกรมภาษา Python ทดสอบขา GPIO ( gpio.py )</u>

| import RPi.GPIO as GPIO<br>import time<br># Use GPIO references<br>GPIO.setmode(GPIO.BCM)<br># Disable warnings<br>GPIO.setwarnings(False)<br>leds = [2,3,4,17,18,27,22,23,24,10,9. | ,25,11,8,7,5,6,12,13,19,16,26,20,21]         |
|----------------------------------------------------------------------------------------------------|----------------------------------------------|
| for i in leds:<br>GPIO.setup(i, GPIO.OUT)<br>GPIO.output(i, True)                                                                                                    | # Set up all gpio as output<br># All gpio on |
| print "Test Led"<br>print "Press CTRL-C to exit"                                                                                                    |                                              |
| try:<br>while True:<br>for i in leds:<br>GPIO.output(i, False)<br>time.sleep(0.5)<br>GPIO.output(i, True)<br>time.sleep(0.5)                                                        |                                              |
| except KeyboardInterrupt:<br># Reset GPIO settings<br>GPIO.cleanup()                                                                                                    |                                              |

### <u>การใช้งานและทดสอบพอร์ต RS232</u>

โดยปกติแล้วเมื่อเชื่อมต่อ ET-CONV10/RS232 HAT เข้ากับบอร์ด Raspberry Pi และต่อ RS232 เข้ากับคอมพิวเตอร์ และเปิดโปรแกรม terminal ตั้งค่า baud rate เป็น 115200 จะเห็นข้อความขั้นตอนการบูต และสามารถล๊อกอินเข้าใช้บอร์ด Raspberry Pi ได้ดังรูป

| 😕 COM3:115200baud - Tera Term VT                                                                                                    | × |
|----------------------------------------------------------------------------------------------------|---|
| File Edit Setup Control Window Help                                                                                                    |   |
| <ol> <li>2.8580901 usb 1-1: New USB device found, idVendor=0424, idProduct=9514</li> <li>2.8664701 usb 1-1: New USB device strings: Mfr=0, Product=0, SerialNumber=0</li> <li>2.876141 hub 1-2:1.0: USB hub found</li> <li>2.8817581 hub 1-1:1.0: 5 ports detected</li> <li>3.1678391 usb 1-1.1: New USB device found, idVendor=0424, idProduct=er00</li> </ol> | ~ |
| I 3.296712] usb 1-1.1: New USB device strings: Hfr=0, Product=0, SerialNumber                                                                                                    |   |
| <ul> <li>3.308623] smsc95xx v1.0.4</li> <li>3.371789] smsc95xx 1-1.1:1.0 eth0: register 'smsc95xx' at usb-bcm2708_usb-1</li> <li>1., smsc95xx U88 2.0 Ethernet, b8:27:eb:21:fd:ae</li> <li>3.578066] EXT4-fs (nmcblkUp2): recovery complete</li> <li>3.662379] EXT4-fs (nmcblkUp2): nounted filesystem with ordered data mode. 0</li> </ul>                     |   |
| pts: (null)<br>[ 3.674032] VFS: Hounted root (ext4 filesystem) readonly on device 179:2.<br>[ 3.683712] devtmofs: nounted                                                                                                    |   |
| [ 3.689183] Freeing unused kernel неногу: 384К (80754000 - 807b4000)<br>[ 4.705531 udevd[174]: starting version 175<br>[ 6.919551] EXT4-fs (ннсblkOp2): re-nounted. Opts: (null)<br>[ 7.261476] EXT4-fs (ннсblkOp2): re-nounted. Opts: (null)                                                                                                    |   |
| Raspbian GNU/Linux 7 raspberrypi ttyAMAO                                                                                                    |   |
| raspberrypi login:                                                                                                    | ~ |

ซึ่งถ้าผู้ใช้ต้องการใช้งานพอร์ต RS232 เป็นพอร์ตสื่อสารกับบอร์ดอื่นๆ ก็จะต้องทำการปิดไม่ให้มีการแสดงข้อความพวก นี้ ซึ่งสามารถทำได้โดย ทำการล๊อกอินเข้าบอร์ด Raspberry Pi และใช้คำสั่งดังต่อไปนี้

#### sudo nano /boot/cmdline.txt

จากนั้นจะเห็นข้อความดั้งนี้

dwc\_otg.lpm\_enable=0 console=ttyAMA0,115200 console=tty1 root=/dev/mmcblk0p2 rootfstype=ext4 elevator=deadline rootwait

ให้ทำการลบข้อความ console=ttyAMA0,115200 ออกซึ่งจะได้ดังนี้

dwc\_otg.lpm\_enable=0 console=tty1 root=/dev/mmcblk0p2 rootfstype=ext4 elevator=deadline rootwait

ให้ทำการบันทึกไฟล์ cmdline.txt ที่ทำการแก้ไขแล้ว จากนั้นจะต้องทำการแก้ไขไฟล์ /etc/inittab เพื่อไม่ให้แสดงข้อความการ ล๊อกอิน ซึ่งสามารถทำได้โดยใช้คำสั่ง

#### sudo nano /etc/inittab

จากนั้นให้มองหาข้อความดังต่อไปนี้

#### T0:23:respawn:/sbin/getty -L ttyAMA0 115200 vt100

ให้ทำการใส่เครื่องหมาย # หน้าข้อความเพื่อปิดการทำงานซึ่งจะได้ดังนี้

### #T0:23:respawn:/sbin/getty -L ttyAMA0 115200 vt100

จากนั้นให้ทำการบันทึกไฟล์ที่ทำการแก้ไข และทำการรีบูตบอร์ด Raspberry Pi

หลังจากนี้ก็เป็นการทดสอบพอร์ต RS232 โดยในที่นี้จะใช้โปรแกรม minicom ซึ่งจะต้องทำการติดตั้งเพิ่มเติมโดยใช้คำสั่ง ( บอร์ด Raspberry Pi ต้องเชื่อมต่ออินเตอร์เน็ตด้วย )

### sudo apt-get install minicom

รอจนติดตั้งโปรแกรมเสร็จเรียบร้อยจากนั้นก็ให้ทดลองใช้คำสั่ง เพื่อติดต่อกับพอร์ต ttyAMA0 ของ Raspberry Pi ที่ baud rate 115200

#### minicom -b 115200 -o -D /dev/ttyAMA0

จากนั้นจะแสดง terminal ของโปรแกรม minicom ดังรูป

| 🖻 pioraspberrypi: -                                                      |   |
|--------------------------------------------------------------------------|---|
| Welcome to minicom 2.6.1                                                 | ~ |
| OPTIONS: I18n<br>Compiled on Apr 28 2012, 19:24:31.<br>Port /dev/ttyANAO |   |
| Press CTRL-A Z for help on special keys                                  |   |
|                                                                          |   |
|                                                                          |   |
|                                                                          |   |
|                                                                          | ~ |

ทดลองพิมพ์ข้อความใดๆ จากโปรแกรม minicom จะเห็นข้อมความไปปรากฏที่ฝั่ง RS232 ที่ต่อไว้กับคอมพิวเตอร์ ดังรูป โดย เมื่อทดลองพิมพ์ข้อความจากฝั่งคอมพิวเตอร์ ข้อความก็จะมาปรากฏที่ฝั่ง Raspberry Pi เช่นกัน

|       | сомз    | :11520 | )Obaud  | - Tera T | erm VT | Ē | _ |   |
|-------|---------|--------|---------|----------|--------|---|---|---|
| File  | Edit    | Setup  | Control | Window   | Help   |   |   |   |
| hello | • сонри | ter    |         |          |        |   |   | < |
|       |         |        |         |          |        |   |   |   |

## <u>ขนาดของบอร์ด ET-CONV10/RS232 HAT</u>

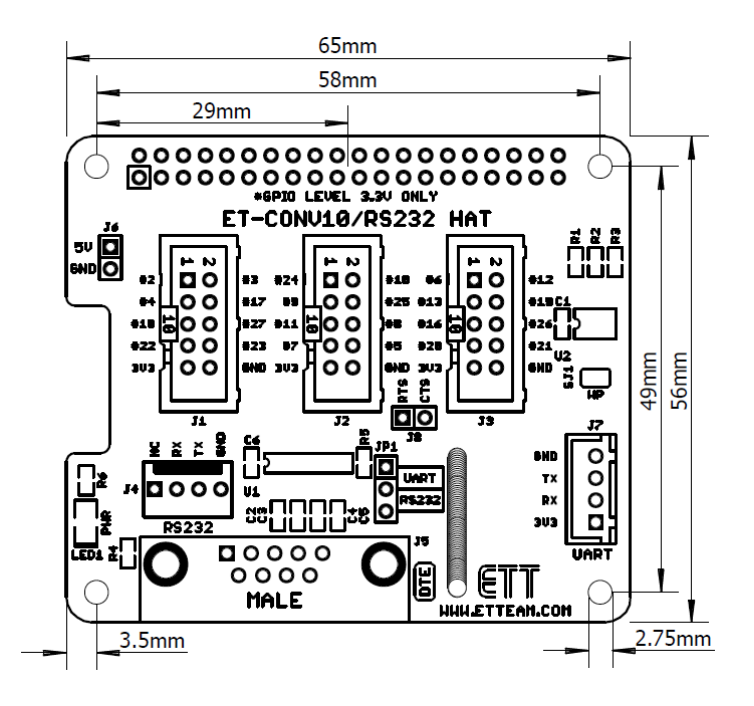

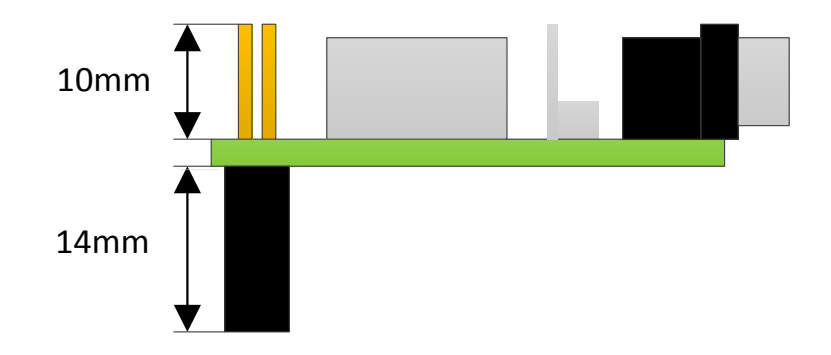

## <u>วงจรของบอร์ด ET-CONV10/RS232 HAT</u>

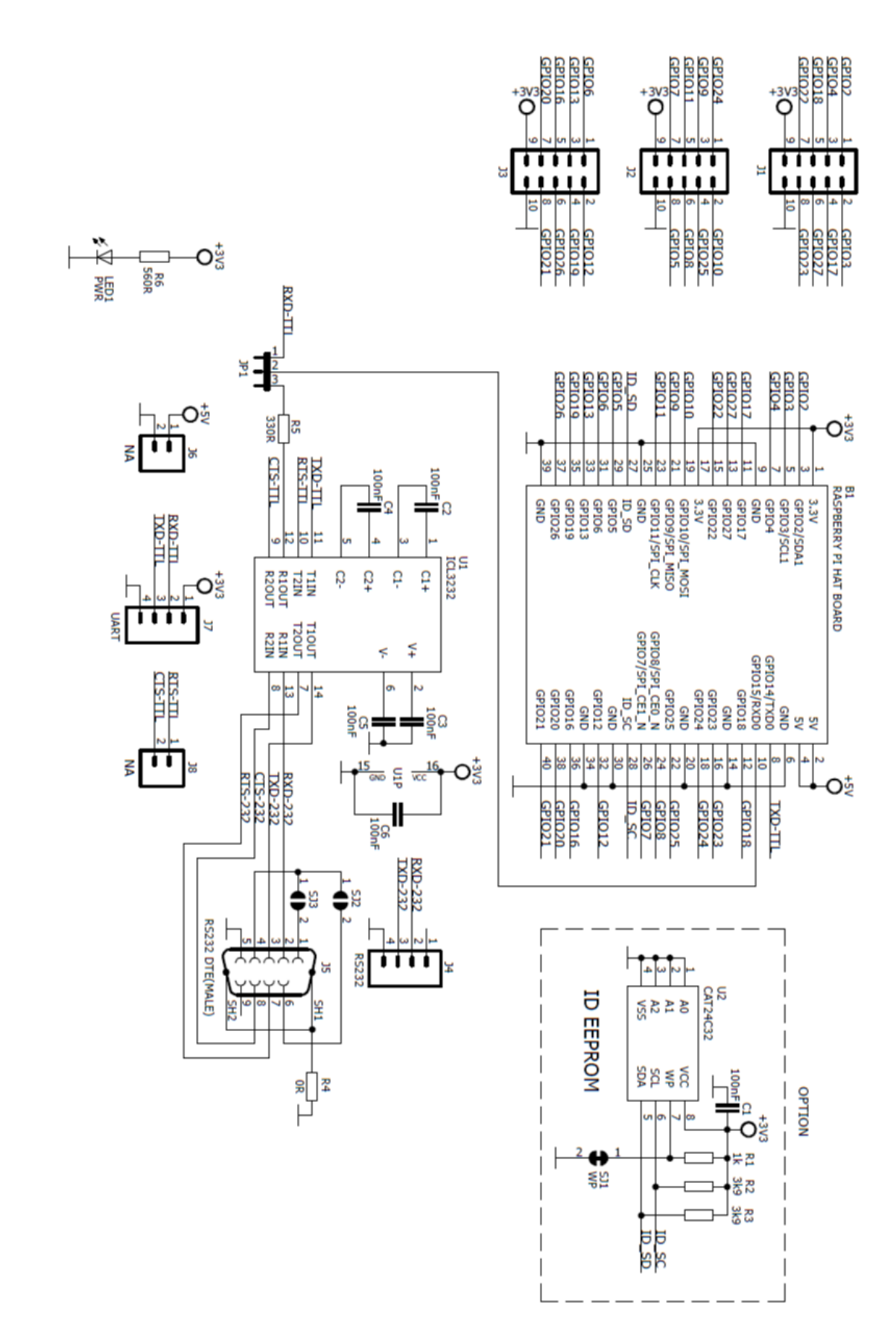